## Changing Menu Links

A "Menu" is Drupal's term for a group of links that help visitors navigate to the pages on a website. This guide describes how to edit a link in your site's main menu.

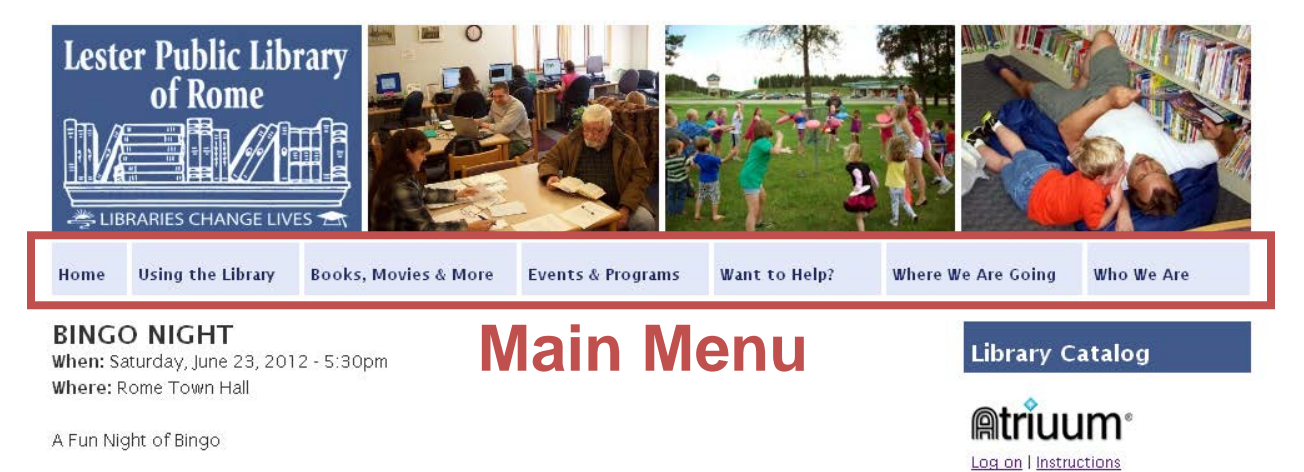

Children's games 5:30 - 6:30P.M.

## Click Structure in the black bar.

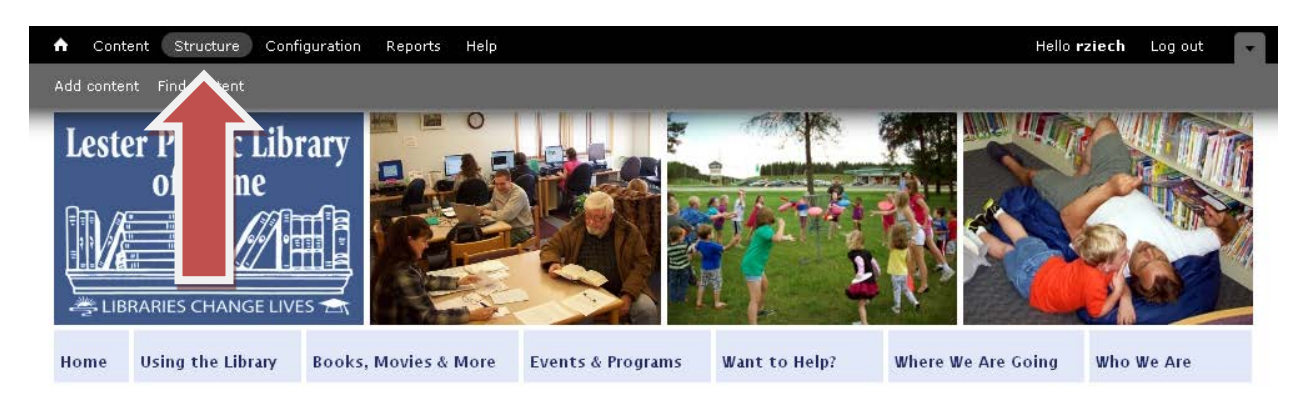

Click Menus.

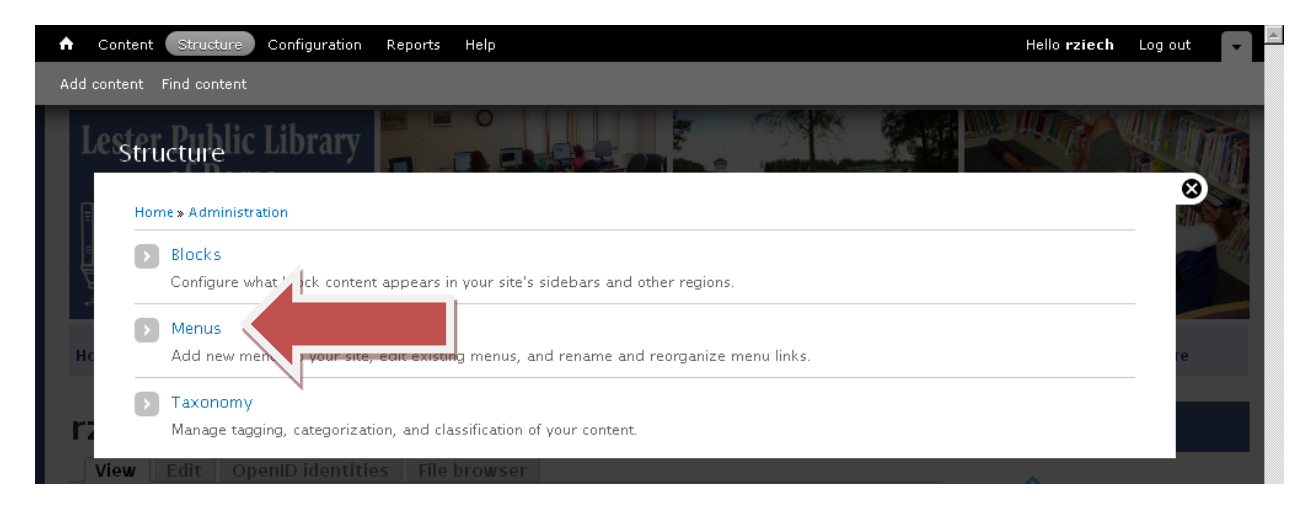

Click "list links" next to "Main menu."

| Content Structure Configuration Reports Help                                                                             |                                      | Hello <b>rziech</b>       | Log out |
|----------------------------------------------------------------------------------------------------|--------------------------------------|---------------------------|---------|
| dd content Find content                                                                                                  |                                      |                           |         |
| Lesten Bublic Library                                                                                                    | LIST MEN                             |                           | GS CO   |
| Home » Administration » Structure                                                                                        |                                      |                           |         |
| Each menu has a corresponding block that is managed on the Blocks administration page.                                   |                                      |                           |         |
|                                                                                                    |                                      |                           |         |
| + Add menu                                                                                                    |                                      |                           |         |
| + Add menu                                                                                                    | OPERATIONS                           |                           | re      |
| + Add menu Hc TITLE Main menu                                                                                            | OPERATIONS                           | t add                     | re      |
| Add menu      TITLE      Main menu      The Main menu is used on many sites to show the major sections of the site, ofte | OPERATIONS<br>list edit<br>links me  | t add<br>nu link          | re      |
| Add menu  TITLE  Main menu The Main menu is used on many sites to show the major sections of the site, ofte Management   | OPERATIONS<br>list edit<br>links met | t add<br>nu link<br>t add | re      |

Scroll to locate the link you wish to change and click "edit" next to that link.

| ntent      | Structure Configuration Reports Help |         |            | Hello <b>rziech</b> | Log out |
|------------|--------------------------------------|---------|------------|---------------------|---------|
| ntent<br>M | Find content                         | ENABLED | OPERATIONS | _                   |         |
|            | + Employment                         | V       | edit       | delete              |         |
| ÷          | Books, Movies & More                 | V       | edit       | delete              |         |
|            | + Search the Library Catalog         | V       | edit       | delete              |         |
|            | + New at the Library                 | V       | edit       | delete              |         |
|            | + OverDrive                          | V       | edit       | delete              | re      |
|            | + OverDrive Help                     | V       | edit       | delete              |         |
|            | + Literature Resource Center         | V       | edit       | delete              |         |
|            | + NoveList Plus                      | V       | edit       | delete              |         |
|            | + More Online Resources              | 3       | edit       | delete              |         |
|            | + LINKcat Catalog                    |         | edit       | delete              |         |
|            | Book Suggestions                     | 10      | edit       | delete              |         |
| ÷          | Events & Programs                    | V       | edit       | delete              |         |
|            | 🕂 Event Calendar                     | V       | edit       | delete              |         |
|            | + Preschool Story Time               | V       | edit       | delete              |         |
|            | 🕂 Summer Library Program             |         | edit       | delete              |         |
|            |                                      |         |            |                     | 1 1     |

Make changes to the Menu link title and the Path for the link.

- Menu link title is the text that displays as a link.
- Path is the URL of the link destination.
  - Another page on your website: enter a relative URL (the segment of the URL that follows the ".org/"). Example: for a link to <u>http://www.yoursite.org/about-us</u>, enter only **about-us**
  - o A page on another website: enter the full URL including http://

| A Content Structure Configuration Reports Help Hello rzi                                                                                                    | iech Log out 🖵 |
|----------------------------------------------------------------------------------------------------|----------------|
| Add content Find content                                                                                                    |                |
| Lesedit menu linkbrary                                                                                                    |                |
| Home » Administration » Structure » Menus » Main menu                                                                                                    | $\otimes$      |
| Menu link title * LINKcat Catalog                                                                                                    |                |
| The text to be used for this link in the me                                                                                                    |                |
| Path *                                                                                                    | e              |
| http://launcher.linkcat.info/go.cgi                                                                                                    |                |
| The path for this menu link. This can be remain unupar path such as node/add or an external URL such as http://drupal.org. Ente <front> to link to the front page.</front> | r 📃            |

Click save when you are finished making changes to the Menu link title and Path.

| <b>A</b> | Content     | Structure                          | Configuration                       | Reports         | Help        |                                                                                   | Hello rziech          | Log out |      |
|----------|-------------|------------------------------------|-------------------------------------|-----------------|-------------|-----------------------------------------------------------------------------------|-----------------------|---------|------|
| Add      | content     | Find content                       |                                     |                 |             |                                                                                   |                       |         |      |
| ]        | lestai      | t menu li                          | Library                             |                 |             |                                                                                   |                       |         |      |
|          | Hor         | me » Administra<br>mu link title   | ation » Structure »                 | > Menus ≫ M≈    | in menu     |                                                                                   |                       |         |      |
|          | So          | uth Central Lib<br>e text to be us | orary System<br>≥d for this link ir | the me          |             |                                                                                   |                       |         |      |
| H        | Pat         | t <b>h *</b><br>p://www.scls.ir    | <mark>nfo/</mark>                   |                 |             | h as pada/add as an avternal URL such as http://dww                               | dara Entar            | re      | 1    |
|          | < <i>fi</i> | o <i>nt&gt;</i> to link to         | the front page.                     | can be a        | ternal D    | unipal pain such as <i>node/add</i> or an external UKL such as <i>mtp://drupa</i> | <i>n. org</i> . Enter |         |      |
| н        | De          | scription                          |                                     |                 |             |                                                                                   |                       |         |      |
|          |             |                                    |                                     |                 |             |                                                                                   | .:                    |         |      |
| М<br>З 1 | e Sho       | wn when hove                       | ring over the me                    | enu link.       |             |                                                                                   |                       |         |      |
|          |             | Enabled                            |                                     |                 |             |                                                                                   |                       |         |      |
|          | c           | Menu links tha                     | t are not enable                    | d will not be   | e listed ir | in any menu.                                                                      |                       | re      |      |
|          |             | Show as expan                      | ded                                 |                 |             |                                                                                   |                       |         |      |
|          |             | If selected and                    | l this menu link l                  | has children    | , the me    | enu will always appear expanded.                                                  |                       |         | - 11 |
|          | Pa          | rent link                          |                                     |                 |             |                                                                                   |                       |         |      |
|          |             | Books, Movies                      | s & More                            | •               |             |                                                                                   |                       |         |      |
|          | The         | e maximum de<br>eed this limit.    | pth for a link an                   | d all its child | dren is fi  | fixed at 9. Some menu links may not be available as parents if selecting          | g them would          |         |      |
|          | e           |                                    |                                     |                 |             |                                                                                   |                       |         |      |
|          | We          | ight                               |                                     |                 |             |                                                                                   |                       |         |      |
|          | 0.01        | tional. In the m                   | enu the heavier                     | rlinks will si  | nk and t    | the lighter links will be positioned nearer the top                               |                       |         |      |
|          | U U         | aenai, in the III                  |                                     |                 | an and t    | are lighter and will be positioned nearer the top.                                |                       |         |      |
|          |             | Save                               |                                     |                 |             |                                                                                   |                       |         |      |
|          |             |                                    |                                     |                 |             |                                                                                   |                       |         |      |
|          |             |                                    |                                     |                 |             | Сог                                                                               |                       |         |      |

Changes to menu links will be visible on your website as soon as you save them.